# Cisco Ultra Reliable Wireless Backhaul(CURWB)デバイスのライセンス登録手 順

## 内容

<u>概要</u> <u>前提条件:</u>

<u>ライセンスを取得する手順:</u>

# 概要

このドキュメントでは、PAKを登録し、レガシーCURWB(旧称Fluidmesh)無線のライセンスを 取得するために必要な手順について説明します。

## 前提条件:

開始する前に、次の情報が必要です。アカウントマネージャまたはパートナーから入手できます。この情報は、発注時に提供されたeDelivery(ソフトウェアライセンス権利証明書)に記載されている場合もあります。

Cisco セールスオーダー番号 シスコのPO番号 製品認証キー(PAK) PAK識別番号(PIN)

ソフトウェアライセンス権利証明書の例:

**Software License Claim Certificate** 

#### Dear Customer,

Thank you for your purchase of Cisco Software and/or Licenses. The information in this document is needed to claim your license. Retain this document for your records.

#### **Registration Information**

- 1. Log on to http://www.cisco.com/go/license and follow the registration instructions to obtain the license authorization key/file.
- 2. The Product Authorization Key (PAK) number(s) and PIN found below are required for the registration process.

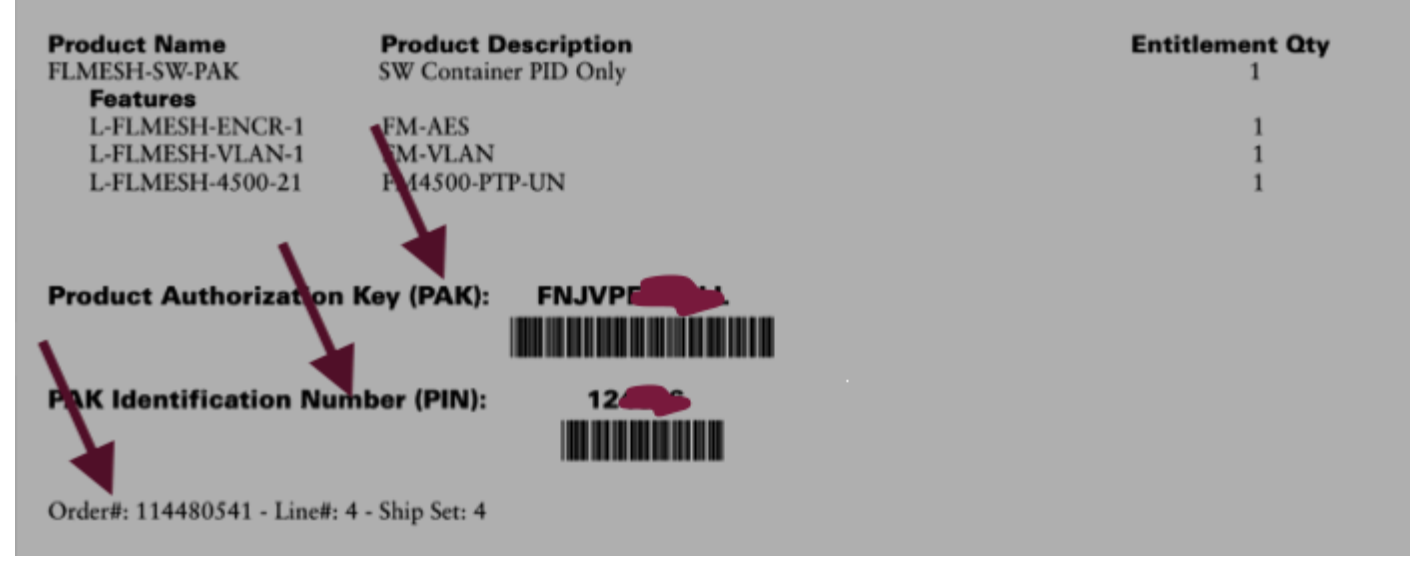

## ライセンスを取得する手順:

1. 続行するには、有効なCCO IDが必要です。「<u>Cisco Software Portal</u>」にログインし、「従来 のライセンス」の手順に従ってPAKを登録します。

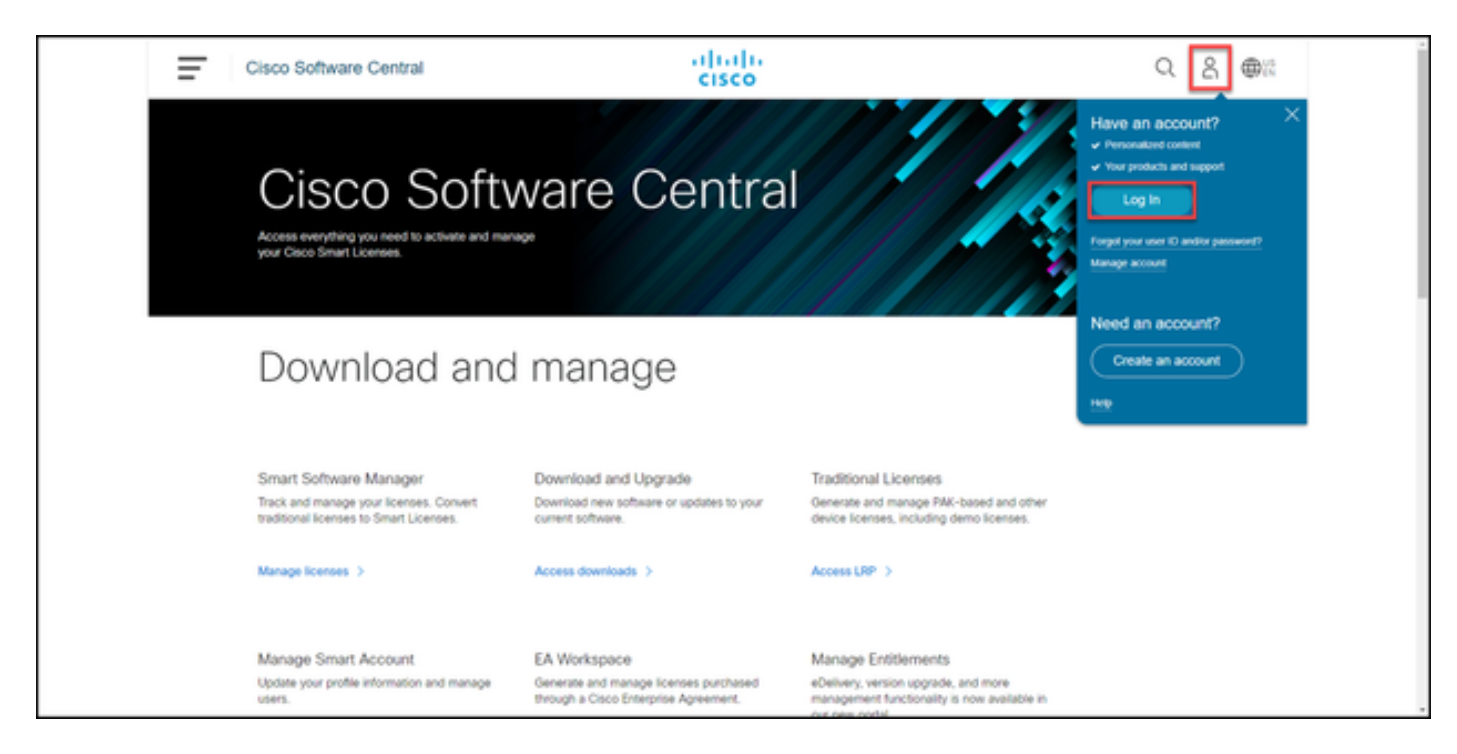

2. [従来のライセンス]セクションで、[LRPにアクセス]をクリックします。[ライセンスの取得]を クリックし、PAKと暗証番号の情報を使用してライセンスをアカウントに追加し、手順に従って

## すべてのPAKのステータスをFULFILLEDにします。

| Cis | co Software Cent                     | ral                 | cis                  | ilii<br>co                           |             |                  | Q            | 0 | ⊕ |
|-----|--------------------------------------|---------------------|----------------------|--------------------------------------|-------------|------------------|--------------|---|---|
| F   | Product License                      | Registration        | 1                    |                                      |             | Feedback H       | elp Settings |   |   |
| s   | how Smart Account :                  | 040.507             | ▼ Virtu              | al Account:                          |             | ×                |              |   |   |
| F   | AKs or Tokens Licenses               | Devices Transa      | actions History      |                                      |             | _                | Guide Me≥    |   |   |
|     | Get Licenses - Add New PAKs          | /Tokens Smart Accor | unts 👻 Manage Paks 🔻 | Export to CSV Show Filter            |             |                  |              |   |   |
|     | PAK/Token                            | Virtual Account     | Order Number         | Product                              | Status      | Licenses<br>Used | Available    |   |   |
|     | Family: Identity Services Engl.      | -                   | 0                    | ISE PLS Term License<br>SKU:         | UNFULFILLED | 0                | 50           |   |   |
|     | FP4 6<br>Family: Cisco Unified Commu | -                   | 0                    | UCMPAK<br>SRU:                       | UNFULFILLED | 0                | 1            |   |   |
|     |                                      |                     |                      | UC Manager Basic 11.x License<br>SKU | UNFULFILLED | 0                | 40           |   |   |
|     | FPP 6                                | -                   | 0                    | UCMPAK<br>SRU                        | UNFULFILLED | 0                | 1            |   |   |
|     |                                      |                     |                      | UC Manager Enhanced 11.x L<br>SKU.   | UNFULFILLED | 0                | 15           |   |   |
|     | Family: ASA AnyConnect Ter           | -                   | 0                    | Cisco AnyConnect Plus Term<br>SKU:   | CONVERTED   | 100              | 0            |   |   |
|     | EPA                                  |                     |                      | ISE BASE Term License                |             |                  |              |   |   |

| Ξ | Cisco Software Centra                          | i alia<br>cis                 | ilii<br>co                           |             |                  | Q          | Θ | ⊕ <sup>US</sup> EN |
|---|------------------------------------------------|-------------------------------|--------------------------------------|-------------|------------------|------------|---|--------------------|
|   | Tools & Resources<br>Product License Re        | egistration                   |                                      |             | Feedback He      | p Settings |   |                    |
|   | Show Smart Account : PAKs or Tokens Licenses I | Virtu Virtu Virtu Virtu Virtu | al Account:                          |             | Ì                | Guide Me≥  |   |                    |
|   | Get Licenses V Add New PAKsho                  | Virtual Account Order Number  | Product                              | Status      | Licenses<br>Used | Available  |   |                    |
|   | FPP  Family: Cisco Unified Commu               | 0                             | UCMPAK<br>SKU                        | FULFILLED   | 1                | 0          |   | _                  |
|   |                                                |                               | UC Manager Enhanced 11.x L<br>SRU:   | FULFILLED   | 15               | 0          |   |                    |
|   | FPC     Family: Identity Services Engl         | 0                             | ISE PLS Term License<br>SIOJ         | FULFILLED   | 50               | 0          |   |                    |
|   | FP4 O<br>Family: Cisco Unified Commu           | 0                             | UCMPAK<br>SRU                        | UNFULFILLED | 0                | 1          |   |                    |
|   |                                                |                               | UC Manager Basic 11.x License<br>SKU | UNFULFILLED | 0                | 40         |   |                    |
|   | FPP Semily: ASA AnyConnect Ter_                | 0                             | Cisco AnyConnect Plus Term<br>SKU:   | CONVERTED   | 100              | 0          |   |                    |
|   | FPA ()                                         | 0                             | ISE BASE Term License                | 0.000       | 60               | 0          |   |                    |

3. CURWBライセンスのPAKが登録されると、注文が処理されてライセンスが生成され、お客様 に送信されるまでに最大2営業日かかることがあります。

4. 「<u>CURWBパートナーポータル</u>」で同じ電子メールアドレスからアカウントを作成し、生成さ れたライセンスにアクセスして使用してください。

5.発注が処理されると、ライセンスは<u>plugins\_fm@cisco.com</u>から電子メールで送信されます。電子 メールを受信し、「プラグイン管理」セクションのライセンスにアクセスしたら、パートナーポ ータルにログインしてください。

6.上記の手順の実行で問題が発生した場合は、TACサービスリクエストをオープンしてサポート を受けてください。 翻訳について

シスコは世界中のユーザにそれぞれの言語でサポート コンテンツを提供するために、機械と人に よる翻訳を組み合わせて、本ドキュメントを翻訳しています。ただし、最高度の機械翻訳であっ ても、専門家による翻訳のような正確性は確保されません。シスコは、これら翻訳の正確性につ いて法的責任を負いません。原典である英語版(リンクからアクセス可能)もあわせて参照する ことを推奨します。